# 核能安全委員會 輻射防護雲化服務系統

## 心導管或血管攝影用 X 光機 輻射醫療曝露品質保證項目測試結果上傳教學

#### 進入畫面+查詢

| TON                           | a vanioninana A   | SCERWAA     | 永統別 景音中辦端                                  | ✓ 切換                                                                                                   | 系統時於29:32(分:抄)後登出 重新   |
|-------------------------------|-------------------|-------------|--------------------------------------------|----------------------------------------------------------------------------------------------------|------------------------|
| EQP) A                        | ◎ 核安會要求申報事項(LICQ) | AC001B)     |                                            |                                                                                                    |                        |
| MTRA)<br>[新永宗社物質山             | □ 查詢條件            |             |                                            |                                                                                                    |                        |
| LICMTRAO)<br>各合制申請<br>EMPTED) | 中請文號              |             |                                            | <ul> <li>○ 全部</li> <li>○ 106: 直線加速器</li> <li>○ 108: X光模模定位場</li> <li>○ 4102: 型長規定化場</li> </ul>         |                        |
| 5組織(LICORG)<br>F積分(LICEDU)    | 申請日照              | B ~B        |                                            | <ul> <li>○ 112:10房類影用X元6</li> <li>○ 113:10房類影用X元機</li> <li>○ 115:電腦断層治療機</li> <li>○ 116:電調刀</li> </ul> | (含TOMO)                |
|                               | 興動種類              | W.核安會要求检查項目 | ▶<br>● ● ● ● ● ● ● ● ● ● ● ● ● ● ● ● ● ● ● | <ul> <li>○ 120: 乳房攝影用X光機</li> <li>○ 121: 乳房攝影用X光機</li> <li>○ 131: 這隔治療射源</li> </ul>                    | (巡迴車)<br>(巡迴車 · 含TOMO) |
| QAC)<br>合植检查                  | 中的速度              | [申懋中的廣件     | •                                          | <ul> <li>133: 遙控後荷治康射湯</li> <li>138:加馬刀</li> <li>1CD:診断用電預断層排</li> <li>1CN:核醫用電腦斷層排</li> </ul>         | 描儀                     |
| 安會要求申報車項<br>定置的               | 實料狀態              | 1 義新        |                                            | <ul> <li>○ 1CP: 電腦斷層接描紙(</li> <li>○ 1CS:電腦斷層模型定位</li> <li>● 1FC:心博管域血管攝影</li> </ul>                    | 多動型)<br>1掲描編<br>1用X光機  |
| 款带列印(FEE)                     |                   |             | 古油                                         |                                                                                                    |                        |

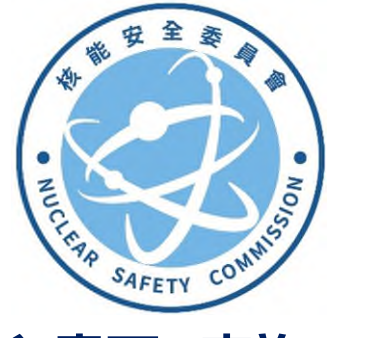

## 進入畫面+查詢

- 醫療品保檢查/核安會要求申 報事項,進入查詢畫面。
- 查詢條件設定:
   異動種類:

W:核安會要求檢查項目 設備類別:

1FC:心導管或血管攝影用 X 光機

- 所得查詢結果會列出院內所有 心導管或血管攝影用 X 光 機。
- 請注意·院內每一台心導管或 血管攝影用 X 光機皆需上傳 品保測試結果。

## 設備基本資料確定

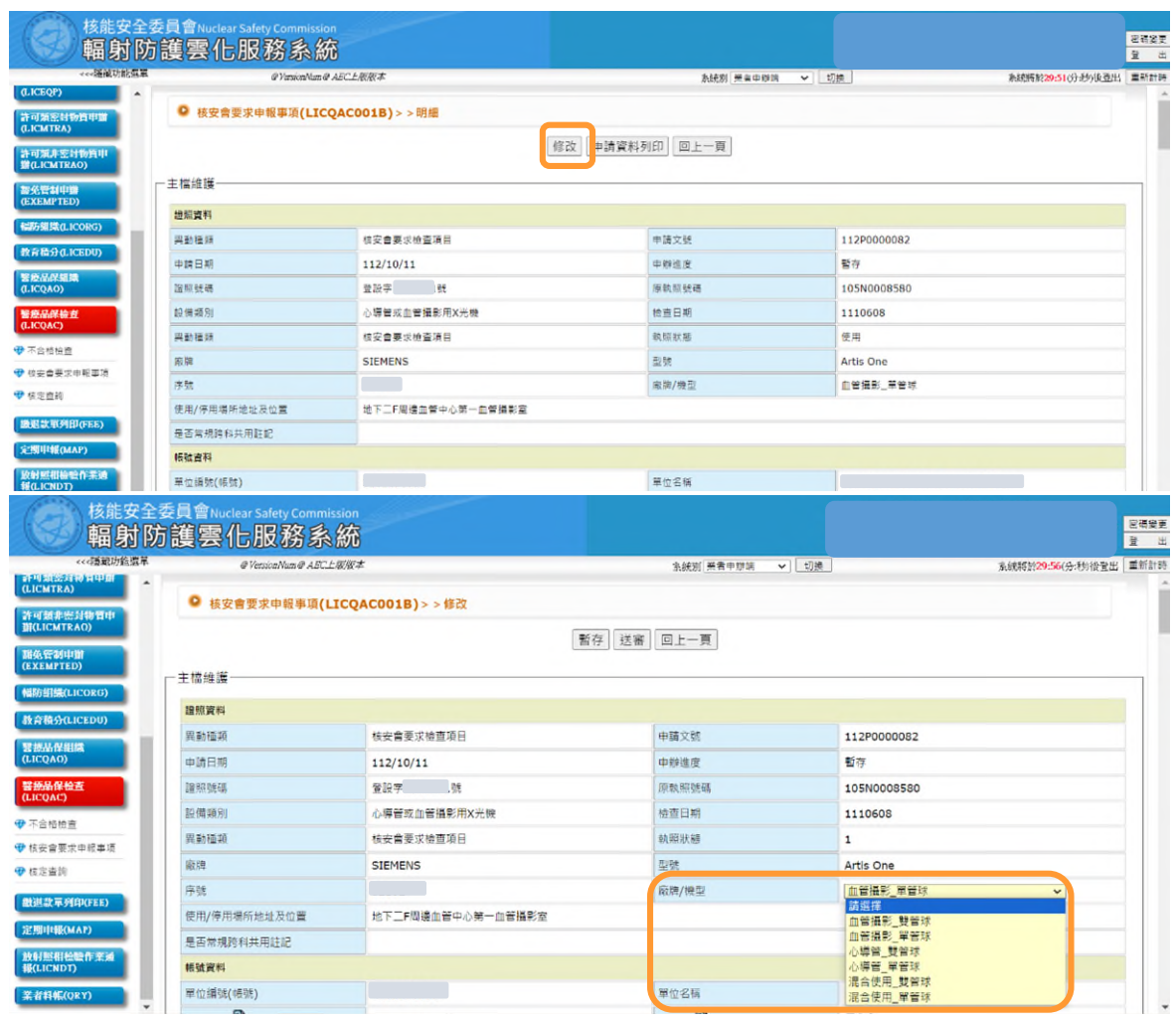

#### 設備基本資料確定

- 點選查詢結果設備後,將進入設 備資料主畫面。
- 2. 點選修改。
- 設備基本資料由系統自動帶入, 請確認內容正確。
- 基本資料中,唯一需要額外選填 項目為廠牌/機型,請依設備所 屬類型填選。

## 品保測試結果 上傳共分 2 步驟

#### 步驟1: 測試結果 掃描檔上傳

| 核能安全輻射的                  | <sub>委員會Nuclear Safety Comm</sub><br>方護雲化服務系 | nission<br>新統 |       |           |     | 2<br>[<br>[<br>[<br>]<br>[<br>]<br>[<br>]<br>[<br>]<br>[<br>]<br>[<br>]<br>[<br>]<br>[<br>]<br>[ | 更出 |
|--------------------------|----------------------------------------------|---------------|-------|-----------|-----|--------------------------------------------------------------------------------------------------|----|
| <<<陽藏功能選單                | @VersionNum@AEC上版版本                          |               | 系統別 簾 | 者申辦端 🗸 切換 |     | 系統將於29:36(分:秒)後登出 重新計                                                                            | 時  |
| at 切場話到初員中辦<br>(LICMTRA) | ◎ 核安會要求申報事項(                                 | LICQAC001B)>  | > 修改  |           |     |                                                                                                  | Î  |
| 許可賴非密封物質申<br>辦(LICMTRAO) | Newmonian Hormatao<br>相號資料                   |               | 暫存送審  | 回上一頁      |     |                                                                                                  | 1  |
| 豁免管朝申辦<br>(EXEMPTED)     | 單位編號(帳號)                                     |               |       | 單位名稱      |     |                                                                                                  |    |
| 幅防組織(LICORG)             | 單位電話 🖸                                       |               |       | 聯絡人 🕜     | 原測測 |                                                                                                  | Ĩ  |
| 教育積分(LICEDU)             | 單位地址                                         |               |       |           |     |                                                                                                  |    |
| 醫療品保組織                   | 電子郵件 🛙                                       |               |       |           |     |                                                                                                  |    |
| (LICQAO)                 | 現場實測聯絡人                                      | 測             |       | 電話        |     |                                                                                                  |    |
| 醫療品保檢查<br>(LICQAC)       | 陪檢人員                                         | 測             |       |           |     |                                                                                                  |    |
| 不合格接音                    | EXCEL檔案匯入 (下载匯入利                             | 當案範本) (下載匯入檔案 | 【教學】  |           |     |                                                                                                  |    |
| ♥ 核安會要求申報事項              | 要求檢查申辦文件 選擇檔案                                | 未選擇任何檔案       |       |           |     |                                                                                                  |    |
| ☞ 核定查詢                   | 要求檢查期限                                       | 1121012       |       |           |     |                                                                                                  |    |
| 徽墨款單列印(FEE)<br>定期中報(MAP) | 業者備註                                         |               |       |           |     | ß                                                                                                | •  |

## 品保測試結果

#### 步驟 1: 測試結果 掃描檔上傳

- 要求檢查申辦文件,點選 選擇檔案,上傳每日、每半 年、每年項目測試結果 PDF 檔。
- ※ 請注意 ※
- 核安會官網於 112 年 10 月公布 更新本項品保測試結果紀錄表 格,新版與原版表格紀錄內容無 差別,主要新增設備基本資料欄 位及表格排版,並將需要輸入雲 化系統之數據欄位明確標示。
- 2. 本次品保測試結果掃描上傳, 新、舊版表格皆可使用。
- 3. 往後品保測試結果,請統一使用 新版表格紀錄。

新版表格路徑:

<u>https://www.nusc.gov.tw>便民專</u> 區>下載專區>輻射安全>輻射醫療 曝露品質保證計畫之相關表單

# 步驟 2: 測試結果 數據匯入/輸入

## 方式 1: 網頁頁面直接輸入

| 核能安全輻射图                               | 委員會Nuclear Safety Comm<br>方護雲化服務系 | ission             | :<br>(空磚集更<br>요 프      |
|---------------------------------------|-----------------------------------|--------------------|------------------------|
| <<<隱藏功能選單                             | @VersionNum@AEC上版版本               | 系統別 業者申辦講 🖌 切換     | 系统將於29:52(分:秒)後發出 重新計時 |
| 許可賴密封物質中辦<br>(LICMTRA)                | ◎ 核安會要求申報事項()                     | LICQAC001B) > > 修改 |                        |
| 許可類非密封物質中<br>辦(LICMTRAO)              | 複核日期                              | 暫存」送審  回上一頁        |                        |
| 豁免管制申勤<br>(EXEMPTED)                  | □檢查資料(匯入資料)                       |                    |                        |
| 幅防組織(LICORG)                          | T M TO DO A TO DO                 |                    |                        |
| 教育積分(LICEDU)                          | 正言环测码站来                           |                    |                        |
| 醫療品保細織                                | <b>带日朝行項目</b>                     |                    |                        |
| (LicQAO)                              | (A0-1) 赤統安全評估                     |                    |                        |
| 醫療品保檢查<br>(LICQAC)                    | 每半年執行項目                           |                    |                        |
| ₩ 不合终始表                               | (A1-1)自動曝露(率)控制功能                 | 崔定                 |                        |
| · ··································· | (A1-1)透視模式測試                      |                    |                        |
|                                       | (A1-1)管電壓_1 (kVp)                 |                    |                        |
| V BRAZILLEN                           | (A1-1)管電壓_1 變異係數                  |                    |                        |
| 撤退款單列印(FEE)<br>定期中報(MAP) ▼            | (A1-1)管電流或管電流時間乘<br>或mAs)         | FF_1 (mA           |                        |

| 核能安全                                              | <sup>委員會Nuclear Safety Commission</sup><br>訪護雲化服務系統 |                                                           | 東線部5<br>出 型            |
|---------------------------------------------------|-----------------------------------------------------|-----------------------------------------------------------|------------------------|
| <<<隱藏功範選單                                         | @VetsionNum@ABC上版版本                                 | 条統別 與者中領語 ♥ 切換                                            | 素統將脫29:54(分:秒)後登出 重新計時 |
| 全配加非能对称管印<br>谢(LICMTRBO)<br>許可想設備執壓中期<br>(LICEQP) | <ul> <li>核安會要求申報事項(LICQAC001</li> </ul>             | ×  心導管或血管攝影用X光機資料表維護轉動視應(MTN_UPD_TB_DATA)                 |                        |
| 許可類密封物贊申辦<br>(LICMTRA)                            | 複核日期                                                | 主催維護                                                      |                        |
| 許可讀非密封物質申<br>算(LICMTRAO)                          | 一檢查資料(匯入資料)                                         | (A1-1)自動標識(率)控制功能確定 · · · · · · · · · · · · · · · · · · · |                        |
| 部免管制申請<br>(EXEMPTED)                              | 正管球测试结果                                             |                                                           |                        |
| NUMBER ICORG)                                     | 每日執行項目                                              | 古格                                                        |                        |
| 教育積分(LICEDU)                                      | (A0-1)系統安全評估                                        | 特改善事態問、但立即改善                                              |                        |
|                                                   | 每半年執行項目                                             | 免被                                                        |                        |
| 製築品保制版<br>(LICQAO)                                | (A1-1)自動暖羂(率)控制功能確定                                 |                                                           |                        |
| 警拔品保检查<br>(LICQAC)                                | (A1-1)透视模式测試                                        |                                                           |                        |
| Tomas                                             | (A1-1)曾電壓_1 (kVp)                                   |                                                           |                        |
| ● 林安會要求自殺事項                                       | (A1-1)管電壓_1 澳異係數                                    |                                                           |                        |
| ♥ 核定直詢                                            | (A1-1)普電流或管電流時間乘積_1 (mA或mA<br>s)                    |                                                           |                        |
| 戲退款單列印(FEE)                                       | (A1-1)音電流或管電流時間乘積_1變異係數                             |                                                           |                        |
| 定周申報(MAP) ·                                       | (A1-1)晋華型_2 (kVp)                                   |                                                           |                        |

## 步驟 2: 測試結果 數據匯入/輸入

實測數據有 2 種輸入方式, 方式 1: 網頁頁面直接輸入 方式 2: 填寫 EXCEL 匯入 二選一即可。

#### 方式 1: 網頁頁面直接輸入

- 1. 直接點選欄位空白處。
- 系統會彈出輔助視窗,請依不 同項目內容,以下拉選單勾選 或填入數值。
- 3. 按存檔·輔助視窗關閉後·資 料隨即於網頁面相對位置顯 示。
- 請重覆上述 1-3 步驟完整填 入所有資料。

請注意:網頁頁面如閒置 30 分鐘, 系統會強制登出,登打資料時如需臨 時離開,記得點選暫存存檔。

## 方法 2: 填寫 EXCEL 匯入

| 核能安全委員會Nuclear Safety Co<br>輻射防護雪化服務                     | nmission<br>蚃統                                                                                                    |                                                                                                    |                                                                            | <b>密調慶更</b> |
|----------------------------------------------------------|----------------------------------------------------------------------------------------------------|----------------------------------------------------------------------------------------------------|----------------------------------------------------------------------------|-------------|
|                                                          | 2021/01/ AEC + MERT                                                                                                    |                                                                                                    | BASSER TOOLUTIO, HOLB BUIL                                                 | 重 四         |
| (LICEQP)                                                 | and the second second | R02203 (million → 10120) ▲ (4/15)                                                                                                    | *                                                                          |             |
| 許可類型計動費印度<br>(LICMTRA)                                   | 頃(LICQAC001<br>© 匯入xIs檔(MTN_                                                                                                    | IMP_FILE)                                                                                                    |                                                                            | ١.          |
| 許可類非靈計物質甲<br>爾(LICMTRAO)                                 |                                                                                                    | 匯入 關閉                                                                                                    |                                                                            |             |
| 単位電話 2                                                   | 02-  主檔維護                                                                                                    |                                                                                                    |                                                                            |             |
| (EXEMPTED) 單位地址                                          | 新尼<br>這入檔案                                                                                                    |                                                                                                    |                                                                            |             |
| NI药机碱(LICORG) 電子蛋仁 图                                     | ytli.<br>*上傳Excel檔案                                                                                                    | 選擇爆票 未選擇任何檔案 (Excel檔案匯入範例下載)                                                                                                    |                                                                            |             |
| 教育稿分(0.1CEDU) 現場實則聯結人.                                   | 制注意事項                                                                                                    | 匯入醫療品供D10                                                                                                    |                                                                            |             |
| 警防品配编集<br>(LICQAO) III III III III III III III III III I |                                                                                                    |                                                                                                    |                                                                            |             |
| 整要品保養支  EXCEL標業運入 ( 戦団                                   | 入楊葉範卒)(下載回                                                                                                    |                                                                                                    |                                                                            |             |
| C.ICQAC) 要求检查申辦文件 與厚權                                    | 書 未選擇任何檔案                                                                                                    |                                                                                                    |                                                                            |             |
| ♥ 不含格检查 要求检查期限                                           | 112                                                                                                    |                                                                                                    |                                                                            |             |
| ♥ 枝安會要求申報事項                                              |                                                                                                    |                                                                                                    |                                                                            |             |
|                                                          |                                                                                                    |                                                                                                    |                                                                            |             |
| <b>□ 5</b> • ♂ •                                         | <b>匪入檔</b>                                                                                                    | [相容横式] - Excel                                                                                                    | <b>B</b> – <b>D</b>                                                        | ×           |
| 檔案 常用 插入 版面配置 公式 資料                                      | 交開 植祝 Gaaiho PDF ♀ 告訴我您想要到                                                                                                    | 執行的動作                                                                                                    | · 梁誠慈 🔉                                                                    | 共用          |
|                                                          |                                                                                                    |                                                                                                    |                                                                            |             |
| ▲ 从朝下 松軟正黑體 +11 · A /                                    | ・ 三 三 一 多・ 合自動換列 通用格型                                                                                                    | st - 🔢 🗊 💭 🖶 🏊 🛱 Σabbin                                                                                                    |                                                                            |             |
| ▲ あ朝下<br>● 複製 -<br>協主 ● 複製 -<br>B / U ひ - A - 中          | ★ = = ※ → ● 自動換列 通用格式 ★ = = ● ● ● ● ● ● ● ● ● ● ● ● ● ● ● ● ●                                                                                                    | 式 · · · · · · · · · · · · · · · · · · ·                                                                                                    | 識 ATT ATT                                                                  |             |
|                                                          |                                                                                                    | 式 • 2 2 2 2 2 2 2 2 2 2 2 2 2 2 2 2 2 2                                                                                                    | 總 ▲ Z ▼ ↓ ↓ ↓ ↓ ↓ ↓ ↓ ↓ ↓ ↓ ↓ ↓ ↓ ↓ ↓ ↓ ↓ ↓                                | ~           |
|                                                          | 4 <sup></sup> → ・ → 自動換列 通用格3<br>→ ・ → 自動換列 通用格3<br>                                                                                                    | 式 • 2 00 00 00 00 00 00 00 00 00 00 00 00 0                                                                                                    | 總· ▲ ▼ ● ● ● ● ● ● ● ● ● ● ● ● ● ● ● ● ● ●                                 | *           |
|                                                          | ▲ = = ⇒ ・ ● 自動換列<br>● = = = ≫ ・ ● 自動換列<br>・ ■ 言 = = ● = ■ 目積欄置中 ・ \$ ・ %<br>5 封肩方式 5 夏                                                                                                    | 式 •<br>5 9 50 50<br>設定植式化格式化為儲存格 插人 開除 植式<br>設定植式化格式化為儲存格 插人 開除 植式<br>数度 示 複格 · 權式 儲存格                                                                                                    | 總一 <u>A</u> YY<br>請序與羅邏 得找與<br>適取-<br>編輯                                   | *           |
|                                                          | A <sup>*</sup> = = ⇒・ 診自動換列<br>・ ■ 言 = ・●・ 診自動換列<br>・ ■ 言 = ・● ● ● 目動換列<br>か 単原方式 n ま<br>C                                                                                                    | 式 • • • 03 • 00<br>数性相互化格式化為 儲存格<br>約條件 • 表格 · 權式<br>儲存格                                                                                                    | 選 A A A A A A A A A A A A A A A A A A A                                    | < × +       |
|                                                          | * = = や・ Pr自動換列 通用格3<br>· ■ 三 三 三 三 三 四 序編室中 ・ \$ ・ %<br>· 新再方式 - 6 1                                                                                                    | 式<br>6 9 %3 %3<br>数准值 元<br>描述<br>描述<br>描述<br>描述<br>描述<br>描述<br>描述<br>描述<br>日本<br>一<br>一<br>一<br>一<br>一<br>一<br>一<br>一<br>一<br>一<br>一<br>一<br>一                                                                                                    | <ul> <li>進· 人工 戶<br/>請序與羅邏 傳找與<br/>遵取·</li> <li>編輯</li> <li>F G</li> </ul> | * * *       |
|                                                          | ★ = = や・ ⇒ 自動換列 通用信:<br>● ■ 示 = ● ● ● ● ● ● ● ● ● ● ● ● ● ● ● ● ● ●                                                                                                    | 式<br>6 ) %3 %3<br>数值 元                                                                                                    | 總·<br>子文<br>請序與羅邏<br>書批與<br>遵取<br>編輯                                       | * *         |
|                                                          | <ul> <li>■ = や・ ⇒ 自動換列 通用低</li> <li>■ = ● ● ● ● ● ● ● ● ● ● ● ● ● ● ● ● ● ●</li></ul>                                                                                                    | 式<br>6 9 %3 %3<br>数位<br>五 7<br>数位<br>5 7<br>8<br>2<br>2<br>2<br>2<br>2<br>2<br>2<br>2<br>2<br>2<br>2<br>2<br>2                                                                                                    | 選 -                                                                        | *           |
|                                                          | <ul> <li>● ● ● ● ● ● ● ● ● ● ● ● ● ● ● ● ● ● ●</li></ul>                                                                                                    | 式     ↓     ↓     ↓     ↓     ↓     ↓     ↓     ↓     ↓     ↓     ↓     ↓     ↓     ↓     ↓     ↓     ↓     ↓     ↓     ↓     ↓     ↓     ↓     ↓     ↓     ↓     ↓     ↓     ↓     ↓     ↓     ↓     ↓     ↓     ↓     ↓     ↓     ↓     ↓     ↓     ↓     ↓     ↓     ↓     ↓     ↓     ↓     ↓     ↓     ↓     ↓     ↓     ↓     ↓     ↓     ↓     ↓     ↓     ↓     ↓     ↓     ↓     ↓     ↓     ↓     ↓     ↓     ↓     ↓     ↓     ↓     ↓     ↓     ↓     ↓     ↓     ↓     ↓     ↓     ↓     ↓     ↓     ↓     ↓     ↓     ↓     ↓     ↓     ↓     ↓     ↓     ↓     ↓     ↓     ↓     ↓     ↓     ↓     ↓     ↓     ↓     ↓     ↓     ↓     ↓     ↓     ↓     ↓     ↓     ↓     ↓     ↓     ↓     ↓     ↓     ↓     ↓     ↓     ↓     ↓     ↓     ↓     ↓     ↓     ↓     ↓     ↓     ↓     ↓     ↓     ↓     ↓     ↓     ↓     ↓<                                                                                                    | 選 -                                                                        | *           |
|                                                          | <ul> <li>● ● ● ● ● ● ● ● ● ● ● ● ● ● ● ● ● ● ●</li></ul>                                                                                                    | 式     ↓     ↓     ↓     ↓     ↓     ↓     ↓     ↓     ↓     ↓     ↓     ↓     ↓     ↓     ↓     ↓     ↓     ↓     ↓     ↓     ↓     ↓     ↓     ↓     ↓     ↓     ↓     ↓     ↓     ↓     ↓     ↓     ↓     ↓     ↓     ↓     ↓     ↓     ↓     ↓     ↓     ↓     ↓     ↓     ↓     ↓     ↓     ↓     ↓     ↓     ↓     ↓     ↓     ↓     ↓     ↓     ↓     ↓     ↓     ↓     ↓     ↓     ↓     ↓     ↓     ↓     ↓     ↓     ↓     ↓     ↓     ↓     ↓     ↓     ↓     ↓     ↓     ↓     ↓     ↓     ↓     ↓     ↓     ↓     ↓     ↓     ↓     ↓     ↓     ↓     ↓     ↓     ↓     ↓     ↓     ↓     ↓     ↓     ↓     ↓     ↓     ↓     ↓     ↓     ↓     ↓     ↓     ↓     ↓     ↓     ↓     ↓     ↓     ↓     ↓     ↓     ↓     ↓     ↓     ↓     ↓     ↓     ↓     ↓     ↓     ↓     ↓     ↓     ↓     ↓     ↓     ↓     ↓     ↓     ↓<                                                                                                    | 選・<br>査                                                                    | *           |
|                                                          | <ul> <li>● ● ● ● ● ● ● ● ● ● ● ● ● ● ● ● ● ● ●</li></ul>                                                                                                    | x     x     x<                                                                                                    | 遵· ▲ 文 平 ○<br>請序與羅邏 傳找與<br>遵取·<br>編輯 F G                                   | *           |
|                                                          | <ul> <li>         ・ ● ● ● ● ● ● ● ● ● ● ● ● ● ● ●</li></ul>                                                                                                    | 其     」     」     」     」     」     」     」     」     」     」     」     」     」     」     」     」     」     』     』     』     』     』     』     』     』     』     』     』     』     』     』     』     』     』     』     』     』     』     』     』     』     』     』     』     』     』     』     』     』     』     』     』     』     』     』     』     』     』     』     』     』     』     』     』     』     』     』     』     』     』     』     』     』     』     』     』     』     』     』     』     』     』     』     』     』     』     』     』     』     』     』     』     』     』     』     』     』     』     』     』     』     』     』     』     』     』     』     』     』     』     』     』     』     』     』     』     』     』     』     』     』     』     』     』     』     』     』     』     』     』     』     』     』     』     』<                                                                                                    | 遵· ▲ 文 ●<br>請序與羅邏 傳找與<br>遵取 ·<br>遵取 ·                                      | *           |
|                                                          | <ul> <li>         ・ ● ● ● ● ● ● ● ● ● ● ● ● ● ● ●</li></ul>                                                                                                    | 其     」     」     」     」     」     」     」     」     」     」     」     」     」     」     」     」     」     」     』     』     』     』     』     』     』     』     』     』     』     』     』     』     』     』     』     』     』     』     』     』     』     』     』     』     』     』     』     』     』     』     』     』     』     』     』     』     』     』     』     』     』     』     』     』     』     』     』     』     』     』     』     』     』     』     』     』     』     』     』     』     』     』     』     』     』     』     』     』     』     』     』     』     』     』     』     』     』     』     』     』     』     』     』     』     』     』     』     』     』     』     』     』     』     』     』     』     』     』     』     』     』     』     』     』     』     』     』     』     』     』     』     』     』     』     』<                                                                                                    | 總·<br>描序與羅維·                                                               | *           |
|                                                          | <ul> <li>         ・ ● ● ● ● ● ● ● ● ● ● ● ● ● ● ●</li></ul>                                                                                                    | x     x     x<                                                                                                    | 總·<br>描序與羅維·                                                               | *           |
|                                                          | <ul> <li>         ・ ● ● ● ● ● ● ● ● ● ● ● ● ● ● ●</li></ul>                                                                                                    | x     x     x<                                                                                                    | 遵·▲ A T P P P P P P P P P P P P P P P P P P                                | *           |
|                                                          |                                                                                                    | x     x     x<                                                                                                    | 總··<br>描序與嚴重 傳找與<br>適取-<br>編相<br>F G                                       | *           |
|                                                          |                                                                                                    | 其       」       ↓       ↓       ↓       ↓       ↓       ↓       ↓       ↓       ↓       ↓       ↓       ↓       ↓       ↓       ↓       ↓       ↓       ↓       ↓       ↓       ↓       ↓       ↓       ↓       ↓       ↓       ↓       ↓       ↓       ↓       ↓       ↓       ↓       ↓       ↓       ↓       ↓       ↓       ↓       ↓       ↓       ↓       ↓       ↓       ↓       ↓       ↓       ↓       ↓       ↓       ↓       ↓       ↓       ↓       ↓       ↓       ↓       ↓       ↓       ↓       ↓       ↓       ↓       ↓       ↓       ↓       ↓       ↓       ↓       ↓       ↓       ↓       ↓       ↓       ↓       ↓       ↓       ↓       ↓       ↓       ↓       ↓       ↓       ↓       ↓       ↓       ↓       ↓       ↓       ↓       ↓       ↓       ↓       ↓       ↓       ↓       ↓       ↓       ↓       ↓       ↓       ↓       ↓       ↓       ↓       ↓       ↓       ↓       ↓       ↓       ↓       ↓       ↓       ↓       ↓       ↓       ↓ | 遵· A T Y A F A F A F A F A F A F A F A F A F A                             | *           |
|                                                          | <ul> <li>▲ ● ● ● ● ● ● ● ● ● ● ● ● ● ● ● ● ● ● ●</li></ul>                                                                                                    | 其       」       ↓       ↓       ↓       ↓       ↓       ↓       ↓       ↓       ↓       ↓       ↓       ↓       ↓       ↓       ↓       ↓       ↓       ↓       ↓       ↓       ↓       ↓       ↓       ↓       ↓       ↓       ↓       ↓       ↓       ↓       ↓       ↓       ↓       ↓       ↓       ↓       ↓       ↓       ↓       ↓       ↓       ↓       ↓       ↓       ↓       ↓       ↓       ↓       ↓       ↓       ↓       ↓       ↓       ↓       ↓       ↓       ↓       ↓       ↓       ↓       ↓       ↓       ↓       ↓       ↓       ↓       ↓       ↓       ↓       ↓       ↓       ↓       ↓       ↓       ↓       ↓       ↓       ↓       ↓       ↓       ↓       ↓       ↓       ↓       ↓       ↓       ↓       ↓       ↓       ↓       ↓       ↓       ↓       ↓       ↓       ↓       ↓       ↓       ↓       ↓       ↓       ↓       ↓       ↓       ↓       ↓       ↓       ↓       ↓       ↓       ↓       ↓       ↓       ↓       ↓       ↓       ↓ | 遵· A T Y A F A F A F A F A F A F A F A F A F A                             | *           |
|                                                          |                                                                                                    | 其       」       ↓       ↓       ↓       ↓       ↓       ↓       ↓       ↓       ↓       ↓       ↓       ↓       ↓       ↓       ↓       ↓       ↓       ↓       ↓       ↓       ↓       ↓       ↓       ↓       ↓       ↓       ↓       ↓       ↓       ↓       ↓       ↓       ↓       ↓       ↓       ↓       ↓       ↓       ↓       ↓       ↓       ↓       ↓       ↓       ↓       ↓       ↓       ↓       ↓       ↓       ↓       ↓       ↓       ↓       ↓       ↓       ↓       ↓       ↓       ↓       ↓       ↓       ↓       ↓       ↓       ↓       ↓       ↓       ↓       ↓       ↓       ↓       ↓       ↓       ↓       ↓       ↓       ↓       ↓       ↓       ↓       ↓       ↓       ↓       ↓       ↓       ↓       ↓       ↓       ↓       ↓       ↓       ↓       ↓       ↓       ↓       ↓       ↓       ↓       ↓       ↓       ↓       ↓       ↓       ↓       ↓       ↓       ↓       ↓       ↓       ↓       ↓       ↓       ↓       ↓       ↓       ↓ | 遵· A T Y A H H H H H H H H H H H H H H H H H H                             | *           |
|                                                          |                                                                                                    | 其       」       」       」       」       」       」       」       」       」       」       」       」       」       」       」       」       」       」       」       」       」       」       」       」       』       」       」       」       』       』       」       』       』       』       』       』       』       』       』       』       』       』       』       』       』       』       』       』       』       』       』       』       』       』       』       』       』       』       』       』       』       』       』       』       』       』       』       』       』       』       』       』       』       』       』       』       』       』       』       』       』       』       』       』       』       』       』       』       』       』       』       』       』       』       』       』       』       』       』       』       』       』       』       』       』       』       』       』       』       』       』       』       』       』       』       』       』       』 | 遵·▲···································                                     | × •         |
|                                                          |                                                                                                    | 正       正       正 | 遵· A 文 Y A A A A A A A A A A A A A A A A A                                 | × ×         |

#### 方式 2: 填寫 EXCEL 匯入

- 1 網頁點選 EXCEL 檔案匯入。
- 2 系統會彈出輔助視窗,請點選 (EXCEL 檔匯入範例下載)下載 空白匯入檔。
- 3 打開空白 EXCEL 匯入檔,請 先填入設備登記證號,並將各 項品保測試結果完整填入資料 欄位(D欄),並存檔於電腦。
- 3.1 EXCEL 匯入檔中,淺灰欄 位無須填入資料。
- 3.2 淺藍欄位為下拉選單·請點選欄位右側 ▼ 依品保測試結果勾選。
- 3.3 其餘所有白色欄位,皆請
   輸入數值。(備註欄位除
   外,可輸入文字。)

## 方法 2: 填寫 EXCEL 匯入 (續)

| 核能安全委 輻射防                         | 員會Nuclear Safety Com<br>護雲化服務    | mission<br>系統         |                 |              |                 |                             | <u>包稿堂更</u><br>登 出 |
|-----------------------------------|----------------------------------|-----------------------|-----------------|--------------|-----------------|-----------------------------|--------------------|
| <<~縫葉功能僅單                         |                                  | 20231011 AEC.L.M.M.*  |                 |              | 系統別 業者申提試 ✔ 切換  | 系統將於29:5                    | 5(分表)後登出 重新計時      |
| LICEQP)<br>許可類態對物質申購<br>(LICMTRA) | • 核安會要求申報事功                      | (LICQAC001            | O 匯入xIs檔(M      | TN_IMP_FILE) |                 | -                           |                    |
| 許可領非密封物質申                         | , Winstein (Winst                |                       |                 | [TE 1] [B105 | 1               |                             |                    |
| W(LICMTRAO)                       | ₩位電話 🙆                           | 02-                   | 主檔維護            | 隆八 開団        |                 |                             |                    |
| (EXEMPTED)                        | 華位地址                             | 郵見                    | 匯入檔案            |              |                 |                             |                    |
| 幅防銀織(LICORG)                      | 電子郵件 🖸                           | ytli                  | *上傳Excel檔案      | 選擇檔案 選擇任何權   | 窦 (Excel檔套匯人範例下 | (B)                         |                    |
| 数有局分(LICEDU)                      | 現場實測聯結人                          | Ð.                    | 注意事項            | 匯入醫療品保D10    |                 |                             |                    |
| 智療品保道操<br>(LICOAO)                | 陪抽人員                             | (Ð)                   |                 |              |                 |                             |                    |
| 警察品能檢查<br>(LICQAC)                | EXCEL爆聚匯入 (下收医)<br>要求檢查申辦文件 運擇爆累 | 人檔案範本)(下戦団<br>未選擇任何檔案 |                 |              |                 |                             |                    |
| ☞ 不合格检查                           | 要求檢查期限                           | 112                   |                 |              |                 |                             |                    |
| ♥ 核安會要求申報事項                       |                                  |                       |                 |              |                 |                             |                    |
| ◆ 核空室換                            | 美者備註                             |                       |                 |              |                 |                             |                    |
| <<<>建築功能運算                        | @VersionNum@ABC上影<br>是合常規約科F     |                       |                 | 系統別【業者申銷     | 端 ✔ 切換          | 系統將於 <b>29:50</b> (分:6<br>× | 刘後登出 重新計時          |
| 許可類非密封物質申<br>辦(LICMTRAO)          | ◎ 核安會引                           |                       | -#/MTN TMD 5    | TI E)        |                 |                             |                    |
| 豁免管制申辦                            | 单位38号(65号                        | - VEAL                | 510(PTT4_2PTF_1 |              |                 |                             |                    |
| (EXEMPTED)                        | 単位電話 📟                           |                       |                 | 匯入 開閉        |                 |                             |                    |
| 輻筋組織(LICORG)                      | 單位地址                             | 主檔維護                  |                 |              |                 |                             |                    |
| 教育積分(LICEDU)                      | 電子郵件 🙆                           | 匯入檔案                  |                 |              |                 |                             |                    |
| 醫療品保組織                            | 現場實測聯絡。                          | *上傳Excel檔察            | E.              | 選擇檔案 匯入檔.xls | (Excel檔案匯入範例下的  | 輕)                          |                    |
|                                   | 陪檢人員                             | 注意事項                  |                 | 匯入醫療品保D10    |                 |                             |                    |
| 醫療品保健查<br>(LICQAC)                | EXCEL檔案團                         |                       |                 | 4            |                 |                             |                    |
| ⑦ 不合格檢查                           | 要求檢查申辦了                          |                       |                 |              |                 |                             |                    |
| ☞ 核安會要求申報事項                       | 要求檢查期限                           |                       |                 |              |                 |                             |                    |
| ♥ 核定查詢                            |                                  |                       |                 |              |                 |                             |                    |
| 撤退款單列印(PEE)                       | 業者備註                             |                       |                 |              |                 | 10                          |                    |
| 定期申報(MAP)<br>放射照相檢驗作業通            | 審查意見                             |                       |                 |              |                 |                             |                    |

#### 方式 2: 填寫 EXCEL 匯入

- 4 點選選擇檔案,於存檔位置中 選取填妥資料的 EXCEL 檔。
- 5 選取完成則 EXCEL 檔名會顯 示於選擇檔案 右側。
- 6 點選匯入。
- 7 EXCEL 檔匯入完成後,網頁將 自動讀取各項目品保結果資 料。

## 品保測試結果資料送審

| @Version*                                                                                                    | hm@ABC上树版本                                                                                                    | <b>永統別</b> [ 東告甲辦院           | ✓ 切换                                                                                                    | 条統將於29:13(分:秒)後登出 ■         |
|----------------------------------------------------------------------------------------------------|----------------------------------------------------------------------------------------------------|------------------------------|----------------------------------------------------------------------------------------------------|-----------------------------|
| ◎ 核安會要求申報事項(                                                                                                    | LICQAC001B) > > 修改                                                                                                    |                              |                                                                                                    |                             |
|                                                                                                    |                                                                                                    | 暫存送審回上一頁                     |                                                                                                    |                             |
| 饭里具件 <b>(</b> 進八具件)                                                                                                    |                                                                                                    |                              |                                                                                                    |                             |
| 正管球測試結果                                                                                                    |                                                                                                    |                              |                                                                                                    |                             |
| 每日執行項目                                                                                                    |                                                                                                    |                              |                                                                                                    |                             |
| 40-1)系統安全評估                                                                                                    | 合格                                                                                                    |                              |                                                                                                    |                             |
| 每半年執行項目                                                                                                    |                                                                                                    |                              |                                                                                                    |                             |
| (A1-1)自動課題(率)控制功能                                                                                                    | 審定 合格                                                                                                    |                              |                                                                                                    |                             |
| (A1-1)透視模式測試                                                                                                    |                                                                                                    |                              |                                                                                                    |                             |
| (A1-1)普電壓_1 (kVp)                                                                                                    | 12                                                                                                    |                              |                                                                                                    |                             |
| (A1-1)管電型_1 變異係數                                                                                                    | 12                                                                                                    |                              |                                                                                                    |                             |
| (A1-1)管電流或管電流時間頻                                                                                                    | 積_1 (mA或mAs) 12                                                                                                    |                              |                                                                                                    |                             |
| (A1-1)普電流或普電流時間乘                                                                                                    | 值_1姿異体数 12                                                                                                    |                              |                                                                                                    |                             |
| (A1-1)管電壓_2 (kVp)                                                                                                    | 12                                                                                                    |                              |                                                                                                    |                             |
| (A1-1)管電壓_2 變異係數                                                                                                    | 12                                                                                                    |                              |                                                                                                    |                             |
| 會Nuclear Safety Comm<br>复要化服務系                                                                                                    | ission<br>統                                                                                                    | i.                           |                                                                                                    |                             |
| 員會Nuclear Safety Comm<br>隻雲化服務系<br>eVented                                                                                                    | lssion<br>入<br>Mant ASCLATION本                                                                                                    | ▶.我别 <b>《</b> 需查世馆法          |                                                                                                    | 制限時款29-52(分-扩)使 <u>要</u> 出  |
| 員會Nuclear Safety Comm<br>隻雲化服務系<br>PYence<br>© 核安會要求申報事項(                                                                                                    | ission<br>Man® ABC上級家本<br>LICQAC001B) > > 修改                                                                                                    | <b>承规</b> 制 ( <b>周</b> 由中部法  |                                                                                                    | 制成時前29-520分赴9後登出            |
| 員會Nuclear Safety Comm<br>獲雲化服務系<br><sup>Plance</sup><br>© 核安會要求中報事項(                                                                                                    | lssion<br>Man# ASC上都被本<br>LICQAC001B) > > 惨改                                                                                                    | 新統制 原金中部法<br>新統制 脱音 回上一頁     | <ul> <li>ジ(1)歳</li> </ul>                                                                                                    | 新建模能28-520号和9座重出            |
| 員會Nuclear Safety Comm<br>奠雲化服務系<br>のK安會要求中報事項(<br>主物維張                                                                                                    | tstion<br>Man # ASCL ####<br>LICQAC001B) > > 博改                                                                                                    |                              |                                                                                                    | 新統將於29-52(分老9)後要出           |
| 員會Nuclear Safety Comm<br>算完化服務系<br>のK安會要求申報事項(<br>主権維護<br>政策者利                                                                                                    | ission<br>Man# ASCL####<br>LICQAC001B) > > 博改<br>I                                                                                                    | AXX 第4日22<br>数件 後年 回上一頁<br>2 |                                                                                                    | 系統將於29+52(分 <i>长</i> 少後要出   |
| 員會Nuclear Safety Comm<br>獲完化服務系<br>《Viewer<br>《使安會要求中報事項(<br>主權總預<br>直際資料<br>高度增高                                                                                                    | Ission<br>Man# ASCL####<br>LICQAC001B) > > 修改<br>ISS = 5 : 10 : 10 : 10 : 10 : 10 : 10 : 10 :                                                                                                    |                              | ✓ 試施<br>112P0000083                                                                                                    | 新統將於29-520分 <i>秒</i> )後要出   |
| 員會Nuclear Safety Comm<br>集雲化服務系<br>『Viewer<br>で 枝安會要求中報事項(<br>主塩維護<br>超照業料<br>異動場路<br>中第日期                                                                                                    | Ission<br>Nom# ASCL ###<br>LICQAC001B) > > 修改<br>(4安含至实给监道目<br>112/10/11                                                                                                    |                              | ▼ 武庫<br>112P0000063<br>覧存                                                                                                    | 新統導於29-520分形的後要出            |
| 員會Nuclear Safety Comm<br>集雲化服務係<br>でそので<br>しまな意要求中報事項(<br>主催維援<br>調整業料<br>具計幅類<br>中消日期<br>気質研究                                                                                                    | Ission<br>Nom <i>® ASCL BIT 本</i><br>LICQAC001B) > > 修改                                                                                                    |                              | ▼ 12P000083<br>第7                                                                                                    | 和政府和294520分-809块型出          |
| <ul> <li>具合Nuclear Safety Comm</li> <li>算要化服務?</li> <li>?Textos</li> <li>使安會要求申報事項(</li> <li>生物振算料</li> <li>床動振算料</li> <li>床動振算料</li> <li>中請日期</li> <li>品幣契碼</li> <li>医解痛的</li> </ul>                                                                                                    | 1550m     1500m     1500m     |                              | <ul> <li>「 112P0000083</li> <li>112P0500083</li> <li>1120523</li> </ul>                                                                                                  | 和規模計29-520分-80块型出           |
| <ul> <li>合 Nuclear Safety Comm<br/>集雲化服務</li> <li>の 化安含支末中報事項(</li> <li>● 依安含支末中報事項(</li> <li>● 依安含支末中報事項(</li> <li>● 成安含支末中報事項(</li> <li>● 成安含支末中報事項(</li> </ul>                                                                                                    | 155100     150100     1502    1502    1502     1502    1502     1502    1502     1502    1502     1502    1502     1502    1502     1502    1502     1502    1502     1502    1502     1502    1502     1502    1502     1502    1502     1502    1502     1502    1502     1502    1502     1502    1502     1502    1502     1502    1502     1502    1502     1502    1502     1502    1502     1502    1502     1502    1502     1502    1502     1502    1502     1502    1502     1502    1502     1502    1502     1502     1502    1502     1502     1502    1502     1502     1502     1502     1502     1502     1502     1502     1502     1502     1502     1502     1502     1502     1502     1502     1502     1502     1502     1502     1502     1502     1502     1502     1502     1502     1502     1502     1502     1502     1502     1502     1502     1502     1502     1502     1502     1502     1502     1502     1502     1502     1502     1502     1502     1502     1502     1502     1502     1502     1502     1502     1502     1502     1502     1502     1502     1502     1502     1502     1502     1502     1502     1502     1502     1502     1502     1502     1502     1502     1502     1502     1502     1502     1502     1502     1502     1502     1502     1502     1502     1502     1502     1502     1502     1502     1502     1502     1502     1502     1502     1502     1502     1502     1502     1502     1502     1502     1502     1502     1502     1502     1502     1502     1502     1502     1502     1502     1502     1502     1502     1502     1502     1502     1502     1502     1502     1502     1502     1502     1502     1502     1502     1502     1502     1502     1502     1502     1502     1502     1502     1502     1502     1502     1502     1502     1502     1502     1502     1502     1502     1502     1502     1502     1502     1502     1502     1502     1502     1502     1502     1502     1502     1502     1502     1502     1502     1502     1502     150     150     150     150     150     150     150     150 |                              | <ul> <li>文 記書</li> <li>112P0000083</li> <li>1120523</li> <li>1120523</li> </ul>                                                                                          | 和JR博和29-120分-80次重出          |
| 員會Nuclear Safety Comm<br>集雲化服務系<br>のTentioの<br>で 核安會要求中報事項(<br>を 核安會要求中報事項(<br>主 標準調査<br>主 標準調査<br>主 標準調査<br>主 目前<br>三 四 三 四<br>三 四 三 四<br>三 四 | Ission           Num9 ASCLERRY #           LICQAC001B) > > 修改           IIICQAC001B) > > 修改           IIICQAC001B) > > 修改           IIICQAC001B) > > 修改           IIICQAC001B) > > 修改           IIICQAC001B) > > 修改                                                                                                    |                              | ▼ S液<br>112P0000063<br>117<br>1120523<br>1<br>120523<br>1<br>4<br>475 Zee Biolane                                                                                        | 新聞解約120-520分代/東亜出           |
| 日 含 Nuclear Safety Comm<br>集雲 化服務系<br>『Tenco<br>で 枝安音変求中報事項(<br>主 探細族<br>主 探細族<br>主 探細族<br>主 探細族<br>主 短周期<br>真主 婚月<br>二 日<br>二 日<br>二 日<br>二 日<br>二 日<br>二 日<br>二 日<br>二 日                                                                                                    | 15500     100     100     100     100     100     100     100     100     100     100     100     100     100     100     100     100     100     100     100     100     100     100     100     100     100     100     100     100     100     100     100     100     100     100     100     100     100     100     100     100     100     100     100     100     100     100     100     100     100     100     100     100     100     100     100     100     100     100     100     100     100     100     100     100     100     100     100     100     100     100     100     100     100     100     100     100     100     100     100     100     100     100     100     100     100     100     100     100     100     100     100     100     100     100     100     100     100     100     100     100     100     100     100     100     100     100     100     100     100     100     100     100     100     100     100     100     100     100     100     100     100     100     100     100     100     100     100     100     100     100     100     100     100     100     100     100     100     100     100     100     100     100     100     100     100     100     100     100     100     100     100     100     100     100     100     100     100     100     100     100     100     100     100     100     100     100     100     100     100     100     100     100     100     100     100     100     100     100     100     100     100     100     100     100     100     100     100     100     100     100     100     100     100     100     100     100     100     100     100     100     100     100     100     100     100     100     100     100     100     100     100     100     100     100     100     100     100     100     100     100     100     100     100     100     100     100     100     100     100     100     100     100     100     100     100     100     100     100     100     100     100     100     100     100     100     100     100     100     100     100     100     100     100     100   |                              | <ul> <li>▼ 認識</li> <li>112P0000083</li> <li>12P0000083</li> <li>120523</li> <li>1</li> <li>1120523</li> <li>1</li> <li>Chita Egipiane</li> <li>Chita Egipiane</li> </ul> | 》<br>通過時前129-52(分40/東亜出     |
| 日常いにはar Safety Comm<br>集要化服務系<br>『Wence<br>『なき音変求中報事派(<br>立場調査料<br>再動場路<br>主場日期<br>品別性感<br>記職通<br>素単語の<br>高数構成<br>正規での<br>の<br>たまでの<br>の<br>の<br>の<br>の<br>の<br>の<br>の<br>の<br>の<br>の<br>の<br>の<br>の                                                                                                    |                                                                                                    |                              | <ul> <li>▼ 認識</li> <li>112P0000083</li> <li>1120523</li> <li>1</li> <li>Artis Zee Biplane</li> <li>回知道教 夏田坊</li> </ul>                                                   | >3.6%新約29+52(分-45)接張出       |
| 日常いにはar Safety Comm<br>集会に服務系<br>『Wenter<br>『は安音支求中報事派(<br>二<br>本語の<br>二<br>本語の<br>二<br>本語の<br>二<br>二<br>本語の<br>二<br>二<br>本語の<br>二<br>二<br>二<br>二<br>二<br>二<br>二<br>二<br>二<br>二<br>二<br>二<br>二                                                                                                    | SSION     Xum9 AEC上級家本     LICQAC001B) > > 修改     UCUARS AECLARS AECLAR |                              | <ul> <li>▼ 認識</li> <li>112P0000083</li> <li>1120523</li> <li>1</li> <li>Artis Zee Biplane</li> <li>回世道影 夏世球</li> </ul>                                                   | 為56時前29+52(分-49)後後出<br>     |
| ・         ・         ・                                                                                                    | SSION     Xum9 AECLERNA     K     K | 新祝明                          | <ul> <li>▼ 認識</li> <li>112P0000063</li> <li>1120523</li> <li>1</li> <li>Artis Zee Biplane</li> <li>① 田田県、夏田市</li> </ul>                                                  | 》<br>新教術前29:52(分-40)集選出<br> |
| <ul> <li>         ・合計(に)になるまで、() () () () () () () () () () () () () (</li></ul>                                                                                                    | SSION     Xum9 AECLERNA     K     K     CQAC0018) > > 修改     II     CQAC0018) > > 修改     II     CQAC0018)     A     SSION     CONTRACT     CONTRACT     CO |                              | <ul> <li>▼ 認識</li> <li>112P0000063</li> <li>1120523</li> <li>1120523</li> <li>114</li> <li>Artis Zee Biplane</li> <li>① 振動影 度留珍</li> </ul>                               | ▶1日本市村20+52(分子が)東亜出         |

#### 品保測試結果資料送審

 請再次檢查資料內容是否正 確,若發現其中某項資料有 誤,可直接在網頁點選進行修 改,毋須重覆打開 EXCEL 檔 修正並重覆資料匯入步驟。
 提醒您,請務必完成:

 設備基本資料廠牌/機型勾 選。
 測試結果掃描檔(PDF)上 傷。
 網頁品保結果資料輸入。

 確認後點選送審,系統訊息視 窗會顯示存檔成功,案件即送 到核安會候審。

## 案件限期補件

| LICEQP)                                         | <ul> <li>核安會要求申報事項(LIC)</li> </ul> | 2 <i>ABC上版版本</i><br>QAC001B) | 為統約 ○美書申錄第 ◆ ○ 切 | 推 和統將於29:39(f):10)後還出                                                                                                    |
|-------------------------------------------------|------------------------------------|------------------------------|------------------|----------------------------------------------------------------------------------------------------|
| 計可類密封物質中的<br>LICMTRA)                           | 一直韵條件                              |                              |                  |                                                                                                    |
| 許可領非密封物質申<br>算(LICMTRAO)<br>個公室創中譜<br>EXEMPTED) | 申請文號                               |                              |                  | <ul> <li>● 全部</li> <li>○ 106: 直線加速器</li> <li>○ 108: X米環境定位蛋</li> <li>○ 112: - 日時間第四公式</li> </ul>                                                                       |
| 國防組織(LICORG)<br>放育積分(LICEDU)                    | 申請日期                               | BB                           |                  | <ul> <li>○ 112: 10.9 備設市大阪健</li> <li>○ 113: 20.6 備設市大阪(含TOMO)</li> <li>○ 115: 電磁防量治療機</li> <li>○ 116: 電磁力</li> <li>○ 120: 10.6 電磁力</li> <li>○ 120: 10.6 電磁力</li> </ul> |
| 8度品保細議<br>15040                                 | 異動種類                               | ₩ 核安會要求检查項目 >                | 設備時別             | <ul> <li>○ 120: 北海溝線市大天城(地道車)</li> <li>○ 121: 乳房攝影用X光機(巡道車, 含TOMO)</li> <li>○ 131: 遠隔治療射滞</li> <li>○ 133: 遙控後荷治療射滞</li> </ul>                                          |
| LICQAC)<br>·不会结损查                               | 申继進度                               | 15.襦件 🗸                      |                  | <ul> <li>138:加馬刀</li> <li>1CD:診断用電磁断層接接備</li> <li>1CN:核量用電磁断層接接備</li> </ul>                                                                                            |
| 被安會要求申報事項<br>依定查約                               | 資料狀態                               | 1.最新 🗸                       |                  | <ul> <li>1CP:電磁街庫標搭価(修動型)</li> <li>1CS:電磁街庫機械定位構造業</li> <li>1FC:心導管或血管撮影用X光機</li> </ul>                                                                                |
|                                                 |                                    |                              |                  |                                                                                                    |

| 輻射防                      | 護雲化服務系統           |                     |            |                     | ·2.初<br>金          | 実    |
|--------------------------|-------------------|---------------------|------------|---------------------|--------------------|------|
| <<<播載功能當單<br>(1.050P)    | 20231022 AB       | C上极版本               | 系统期 黄春中说清  | ✓ 切換                | 制成特别29:55(分兆)後亞出重新 | fitt |
| 許可加密計發質申請<br>(LICMTRA)   | ◎ 核安會要求申輕事項(LICQA | <b>(C001B)</b> >>明細 |            |                     |                    |      |
| 許可類非能對物質甲<br>鑽(LICMTRAO) |                   | 修改                  | 請資料列印 回上一頁 |                     |                    |      |
| 蓄免管制申請<br>(EXEMPTED)     | 一主檔維護             |                     |            |                     |                    |      |
| STATIS (LICORG)          | 證照資料              |                     |            |                     |                    |      |
|                          | 具動種類              | 核安會要求檢查項目           | 申請文號       | 112P0000138         |                    |      |
| IX N 639 (LICEDO)        | 申請日期              | 112/10/24           | 申前编度       | 福住                  |                    |      |
| 電磁品除組織<br>(LICQAO)       | 證照號碼              | 登設字 )號              | 原肌照號碼      | 醫設字第 1號             |                    |      |
| 醫療品保險者                   | 設備類別              | 心導管或血管攝影用X光機        | 检查日期       | 1121019             |                    |      |
| (LICQAC)                 | 具動種類              | 核安會要求檢查項目           | 戰照狀態       | 使用                  |                    |      |
| ♥ 不含情檢查                  | 服牌                | PHILIPS             | 型號         | ALLURA XPER FD20/20 |                    |      |
| ♥ 核安會要求申報事項              | 序號                |                     | 廠鎮/機型      | 血管摄影_雙管球            |                    |      |
| ♥ 核定置調                   | 使用/停用場所地址及位置      | 李篪1F/放射診斷科/第一檢查室    |            |                     |                    |      |
| 識跟款單列印(FEE)              | 是否常规跨科共用註記        |                     |            |                     |                    |      |
| 完期申報(МАР)                | 帳號資料              |                     |            |                     |                    |      |
| 放射照相检验作素通<br>報(LICNDT)   | 單位編號(編號)          |                     | 單位名稱       |                     |                    |      |
| 素省科板(QRY)                | 単位電話 🗃            |                     | ■結人 🎱      | 原则到                 |                    |      |
| -                        | 100 (c) (c) (c)   |                     |            |                     |                    |      |

## 案件限期補件

- 醫療品保檢查/不合格檢查, 進入查詢畫面。
- 2. 查詢條件設定:

異動種類:

W:核安會要求檢查項目

設備類別:

1FC:心導管或血管攝影用 X

光機

申辦進度:

15:補件

- 所得查詢結果會列出補件設 備。
- 4. 點選該設備後請選按修改。

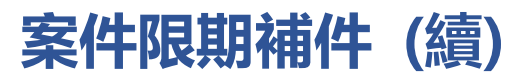

| 核能安全委 輻射防              | 員會Nuclear Safety Commission<br>護雲化服務系統 |                                                   |            |         | E                | 문해요<br>일 |
|------------------------|----------------------------------------|---------------------------------------------------|------------|---------|------------------|----------|
| <<<植銀功能選單<br>(LICEOP)  | 20231022 ABC                           | 上积积本                                              | 系統別 英音申前法  | ▼ 切換    | 制制料於29:56(分形)後登出 | 重新計      |
| 許可類密封物質申請              | ◎ 核安會要求申報事項(LICQAG                     | 20018) > > 修改                                     |            |         |                  |          |
| (LICMTRA)              | # 1 B B                                |                                                   | 暫存 送審 回上一頁 |         |                  |          |
| III(LICMTRAO)          | 單位地址                                   | 郵送區號:                                             |            |         |                  |          |
| 整先管制申請<br>(EXEMPTED)   | 電子郵件 🗋                                 |                                                   |            |         |                  |          |
| BERGER IN A LODDO      | 現場實測聯絡人                                | <b>全列印中</b> 語言                                    | = 15       |         |                  |          |
| Maran Crows            | 階檢人員                                   |                                                   |            |         |                  |          |
| EX W (R.) (LICEDO)     | EXCEL檔案匯入 (下载匯入檔案範本)(                  | (下載匯入檔案較學)                                        |            |         |                  |          |
| (LICQAO)               | 要求检查申請文件 頭頭雪頭 未透揮任何                    | 112P0000138.pdf                                   |            |         |                  |          |
| 警察品供信室<br>(LICOAC)     | 要求检查期间                                 | 1121024                                           |            |         |                  |          |
| ● 不会將拾香                | 上傳文件1 選擇個案 safety-xray.pdf             |                                                   |            |         |                  |          |
| ♥ 核安會要求申報車項            | 改善傳送日期1                                | 1121024                                           | 改善期限1      | 1121101 |                  |          |
| ♥ 核定置的                 |                                        |                                                   |            |         |                  |          |
| 摄影款军列印(FEE)            | 業者併註                                   |                                                   |            | 4       |                  |          |
| 全團甲程(MAP)              | 著五意見                                   |                                                   |            |         |                  |          |
| 放射感机检验作素油<br>報(LICNDT) | 總結                                     | 田间年:     1.00000000     2.00000000     3.00000000 |            |         |                  |          |
| 王书科板(QKY)              |                                        |                                                   | 1          |         |                  |          |

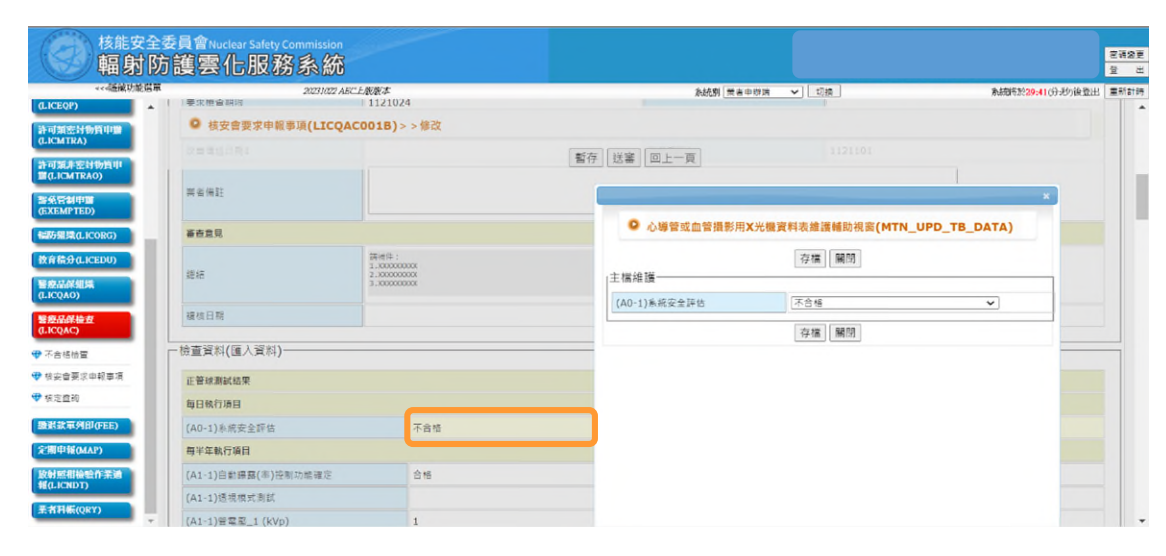

## 案件限期補件(續)

- 5. 請注意改善期限·並請限期內 完成補件。
- 6. 於上傳文件1,點選選擇檔案 ,並上傳修正後之每日、每半 年、每年項目完整測試結果 PDF 檔。
  - 若補件內容不涉及品保實測結 果資料,亦請再次上傳原附完 整的測試結果 PDF 檔。
- 修正輸入資料,可於網頁點選 該項欄位,直接進行內容修 改。
- 8. 確認後點選送審。

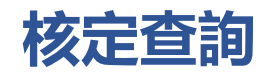

| 核能安全輻射防                                          | 委員會Nuclear Safety Commiss<br>方護雲化服務系 | ion<br>Î                |                                     | 282<br>2                                                                                                    |
|--------------------------------------------------|--------------------------------------|-------------------------|-------------------------------------|----------------------------------------------------------------------------------------------------|
| 受制制非法财物質中<br>開在JCMTRBO)                          | ● 核定查詢(LICQAC001                     | 22 ABCLERR#<br>X)       | 氷院別   茶者申申請 →     1                 | 7時 新統時於29-55(分:む)後登出 重新計                                                                                                    |
| 計可加設保設<br>(LICEQP)                               |                                      |                         |                                     |                                                                                                    |
| 許可預整封物資中國<br>(LICMTRA)                           | 申請文號                                 |                         |                                     | <ul> <li>○ 全部</li> <li>○ 106: 東環加速器</li> <li>○ 108: X光機関定位置</li> </ul>                                                      |
| 計可加非統計物質申<br>面(LICMTRAO)<br>整化質如申算<br>(EXEMPTED) | 中語日期                                 | a ~a                    |                                     | <ul> <li>○ 112:1,风描影用X光微</li> <li>○ 113:1,现得影用X光微(盒TOMO)</li> <li>○ 115:電報計畫治療機</li> <li>○ 116:電腦刀</li> </ul>               |
| 編防媒葉(LICORG)<br>教育福分(LICEDU)                     | <b>共 10 12 15</b>                    | ₩ 核安會要求检查項目 ~           | 設備規划                                | <ul> <li>○ 120:11,時援影用X光機(巡徑車)</li> <li>○ 121:13,局援影用X光機(巡徑車:含TOMO)</li> <li>○ 131:1倍間(書前)</li> <li>○ 133:信仰法母前便</li> </ul> |
| 警旋品牌組織<br>(J.ICQAO)                              | 中助進度                                 | 40.禮垣(慎准) ~             |                                     | <ul> <li>138:加馬刀</li> <li>1CD:診断用電磁断摩接描鏡</li> <li>1CN: 枢警用電磁断摩接描鏡</li> </ul>                                                |
| ●2010年652<br>(LICQAC)<br>● 不合植物重                 | 資料就務                                 | 1.贵析 ~                  |                                     | <ul> <li>1CP:電磁断層接磁傷(移動型)</li> <li>1CS:電磁断層接延定位換接端</li> <li>1FC:心場質或血質撮影用X兆機</li> </ul>                                     |
| <ul> <li>♥ 核安合要求申報事項</li> <li>♥ 核空音論</li> </ul>  | (曹勤结果                                | [                       | 直韵                                  |                                                                                                    |
| 識默款單列即(FEE)                                      | 列数 <sup>●</sup> 中請文號 <sup>●</sup> 申  | ·請日期                    | 果動類別 <sup>●</sup> 單位代碼 <sup>●</sup> | 單位名稱 • 夏利別• 中崩違度 •                                                                                                    |
| 定期申報(MAP)<br>放射照相檢驗作業過                           | 3 112P0000138 11                     | 21024 至設字 )號 警證字第 (號 核安 | 會要求檢查項目                             | <b>柔</b> 斯 種枝(核進)                                                                                                    |

| (()))))))))))))))))))))))))))))))))))) |                   | n a men 2. Briller de |                      | 1714 M 1817 M 181 M 181 M 181 M 181 M 181 M 181 M 181 M 181 M 181 M 181 M 181 M 181 M 181 M 181 M 181 M 181 M 1 | -   |
|----------------------------------------|-------------------|-----------------------|----------------------|----------------------------------------------------------------------------------------------------|-----|
| 查試現非至封物貨申<br>■(LICMTRBO) ▲             | ◎ 核定查询(LICQAC001) | ()>>明細                | 2023 ( <u>Rentra</u> | 0/8 #3601222#360930798323                                                                                       |     |
| 許可類設備執照申讀<br>(LICEQP)                  |                   | 中請資料                  | 科列印 回上一頁 PDF證明文件     |                                                                                                    |     |
| 許可繁密特物質中面<br>(LICMTRA)                 | 一主機維護             |                       |                      |                                                                                                    | _   |
| 許可如非出封物質中<br>謂(LICMTRAO)               | 這版資料              |                       |                      |                                                                                                    |     |
| 當必管制中間<br>GEXEMPTED)                   | 異動種類              | 核安會要求檢查項目             | 申請文號                 | 112P0000138                                                                                                    |     |
| EXMINE LOOK                            | 申請日期              | 112/10/24             | 中继進度                 | 寝核(铁准)                                                                                                    |     |
| A SECOND                               | 追照號碼              | 並設字 ○號                | 廖軟超號碼                | 醫説字第 號                                                                                                    |     |
| (H 6337 (LICEDO)                       | 設備類別              | 心導賣或血營損影用X光機          | 检查日期                 | 1121019                                                                                                    |     |
| ICQAO)                                 | 具動種類              | 恢安會要求檢查項目             | 執照状態                 | 使用                                                                                                    |     |
| 燈品保恤支                                  | 廠牌                | PHILIPS               | 型数                   | ALLURA XPER FD20/20                                                                                             |     |
| ICQAC)                                 | 序號                |                       | 废境/极型                | 血管摄影_装管球                                                                                                    | 111 |
| 不會植機畫                                  | 使用/停用場所地址及位置      | 本現1F/放射診原料/第一檢查室      |                      |                                                                                                    |     |
| 收安會要求中戰事項<br>                          | 是否常规铸科共用驻記        |                       |                      |                                                                                                    |     |
| 但正常加                                   | 新放曲科              |                       |                      |                                                                                                    |     |
| 組計單列印(FEE)                             | 單位編號(帳號)          |                       | 草位名稱                 |                                                                                                    | 111 |
| 创中报(MAP)                               | 学位電話 🙆            |                       | ■ 総人 🗋               | 原则到                                                                                                    | 1   |
| #照相後能作系統                               |                   |                       |                      | ,                                                                                                    | -   |

## 核定查詢

- 案件經本會審查複核後,系統 會以 EMAIL 通知,並附上審 查核可報告(PDF)。
- 審查核可報告亦可於雲化系統 自行下載:
  - 醫療品保檢查/核定查 詢,進入查詢畫面。
  - 點選核可案件進入·點 選PDF證明文件可下載 報告。

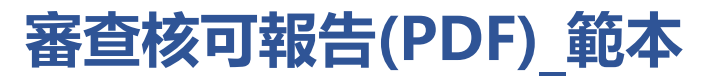

核能安全委員會

#### 心導管或血管攝影用X光機醫療曝露品質保證作業檢查結果

第1頁,共9頁

#### 醫療曝露品質保證作業檢查結果(續頁)

第2頁,共9頁

| 成口燃用灾躁    | 政机宁 骑               |
|-----------|---------------------|
| 生化证为十元    | 32.02.7 36          |
| 單位名稱      |                     |
| 單位地址      |                     |
| 使用場所地址及位置 | 本院1F/放射診斷科/第一檢查室    |
| 設備類別      | 心導管或血管攝影用X光機        |
| 設備廠牌      | PHILIPS             |
| 設備型號      | ALLURA XPER FD20/20 |
| 設備序號      |                     |
| 二、檢查結果:   |                     |
| 檢查日期      | 112/10/19           |
| 現場實測結果    | 未檢                  |
| 書面審查結果    | 合格                  |

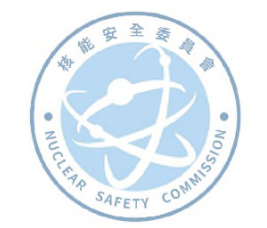

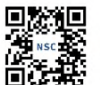

製發時間:112年10月24日12時24分24秒 驗證網址: https://lice.nusc.gov.tw 驗 證 碼:416358P0000138

核發單位: 核能安全委員會 Nuclear Safety Commission

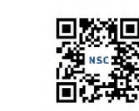

■ 2010 製發時間:112年10月24日15 驗證網址:https://lice.nu 驗證碼:416358P0000138 製發時間:112年10月24日15時19分46秒 驗證網址: https://lice.nusc.gov.tw

核發單位: 核能安全委員會 Nuclear Safety Commission

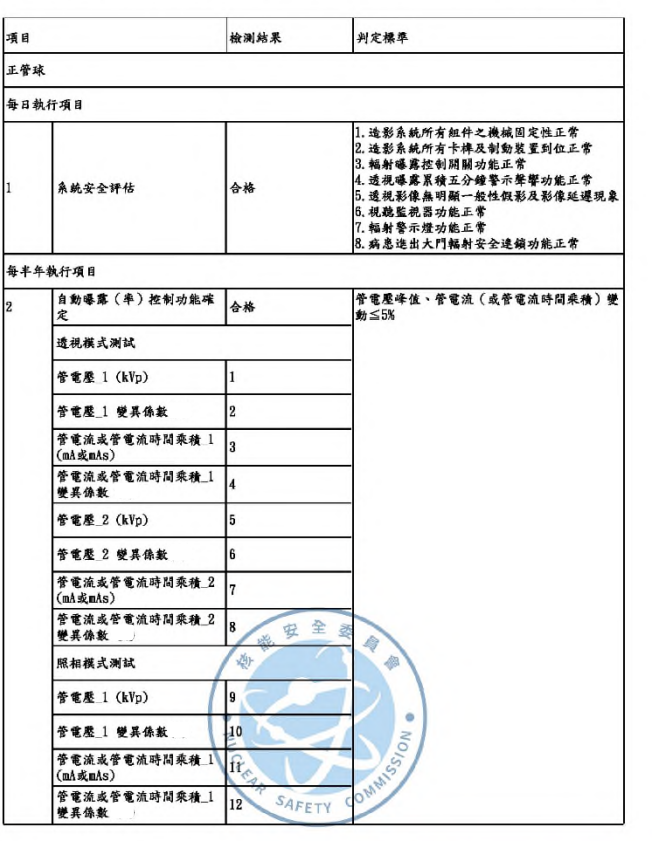